# **SYNISE TECHNOLOGIES LTD**

e-tender/e-Procurement

**Digital Certificate MANUAL** 

of

https://eprocurement.synise.com/tmc

## \_INDEX PAGE

| SR. NO. | PARTICULARS                    | PAGE NO. |
|---------|--------------------------------|----------|
| 1       | Import DSC                     | 3 - 5    |
| 2       | Plug In Setup                  | 6        |
| 3       | Register DC Setup              | 7 - 8    |
| 4       | Mandatory Setup                | 9 - 10   |
| 5       | Login and Select Client Domain | 11 - 12  |
| 6       | Add Trusted Site               | 13       |
| 7       | Custom Level Settings          | 14       |
| 8       | Compatibility                  | 15       |
| 9       | Select Certificate             | 16 -20   |

## 1.Import DSC

This manual will tell you how to register your digital certificate on <a href="https://eprocurement.synise.com/tmc">https://eprocurement.synise.com/tmc</a>.

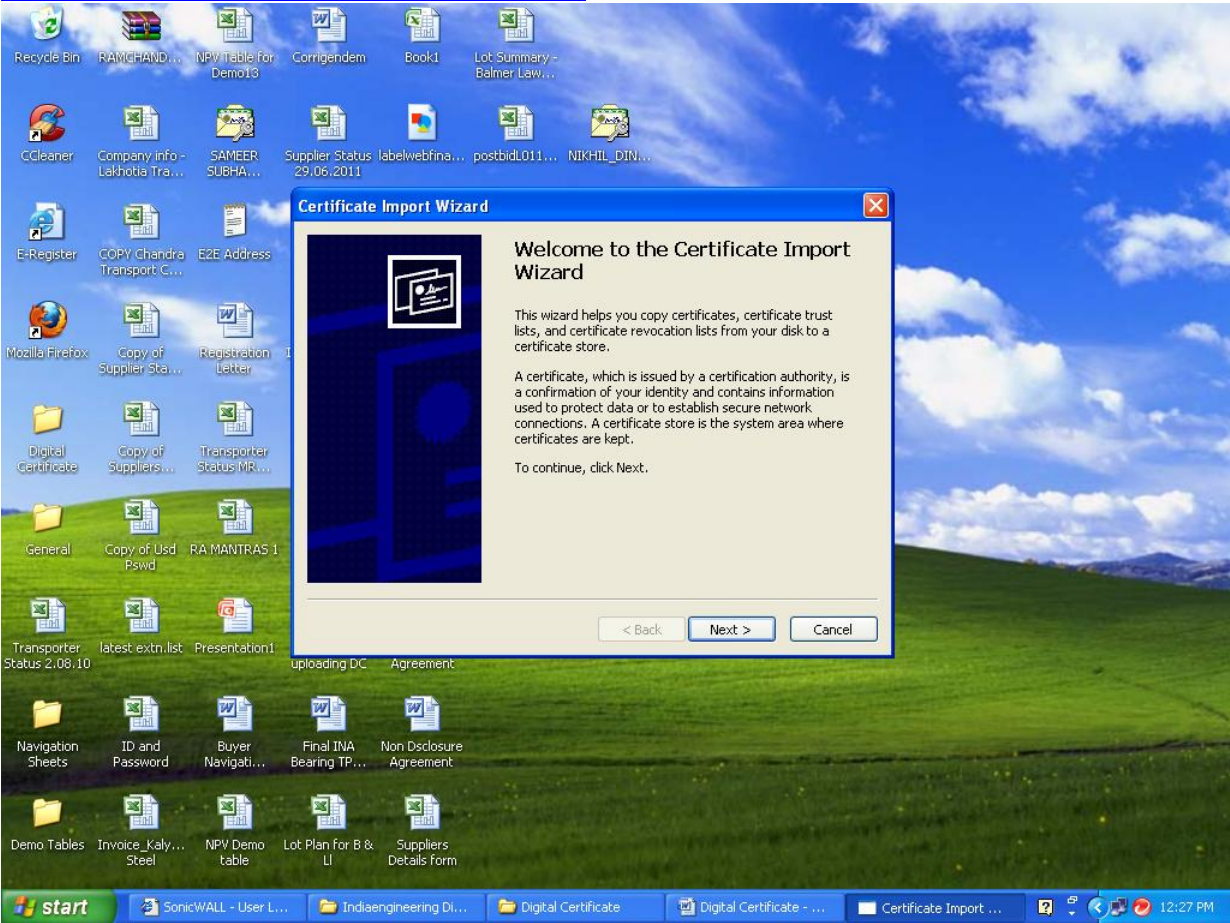

Figure 1

After you click on finish, you will get the message "The import was successful" Click on "Ok"

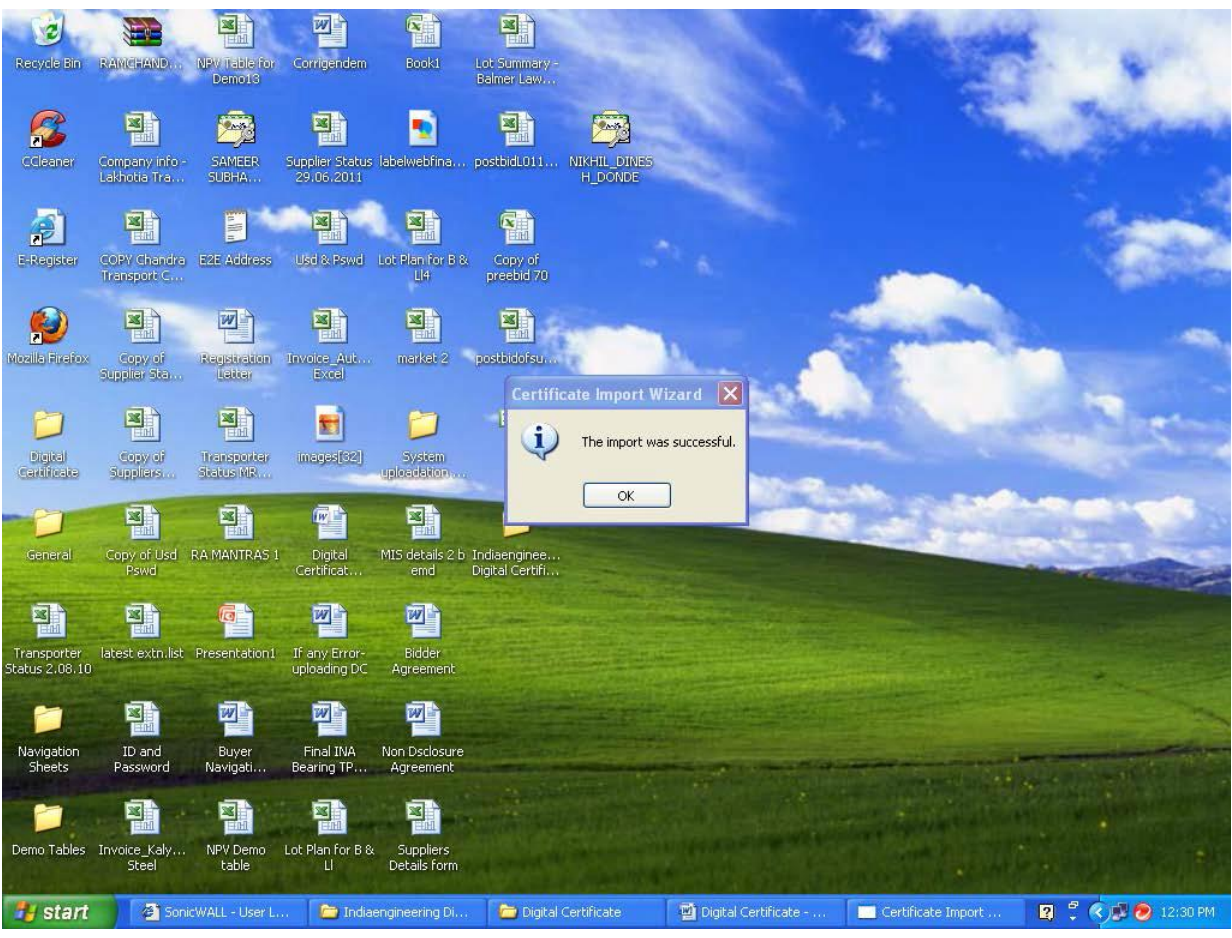

Figure 2

Following are the steps that you should do before using your digital certificate. <u>Note</u>: Logon to the website only using Microsoft Internet Explorer. Other Browsers like "Google Chrome" OR "Mozilla Firefox" OR "Netscape Navigator" do not support Tendering process. Also don't use "Windows 8" operating system. Please ensure the availability of Internet Explorer before start of the process.

 Import Digital Certificate on your computer: Double click on the Digital Certificate .PFX file to import the Digital Certificate in the system.
 Click on next button and enter the password, then click on finish.

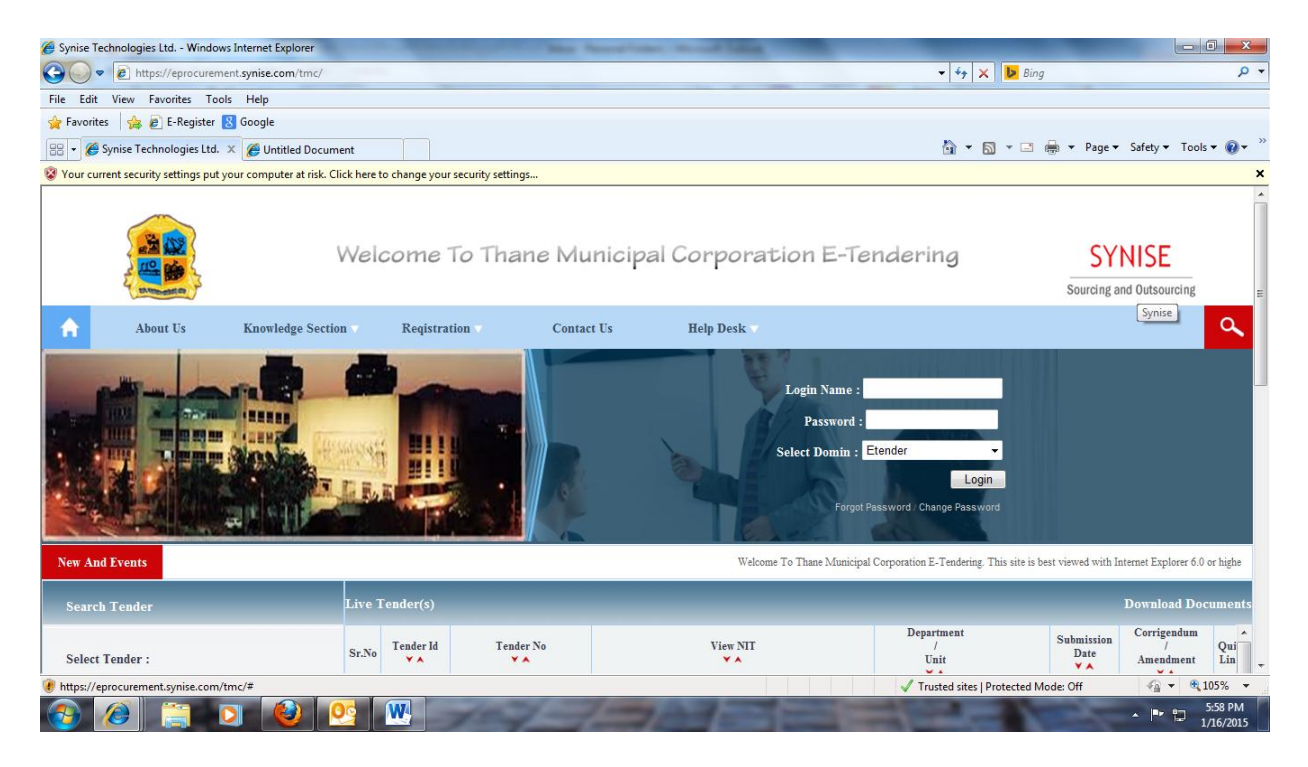

Figure 3

#### 2.Plug In Setup

On Home Page scroll down this page and click on 'Plug In' icon.

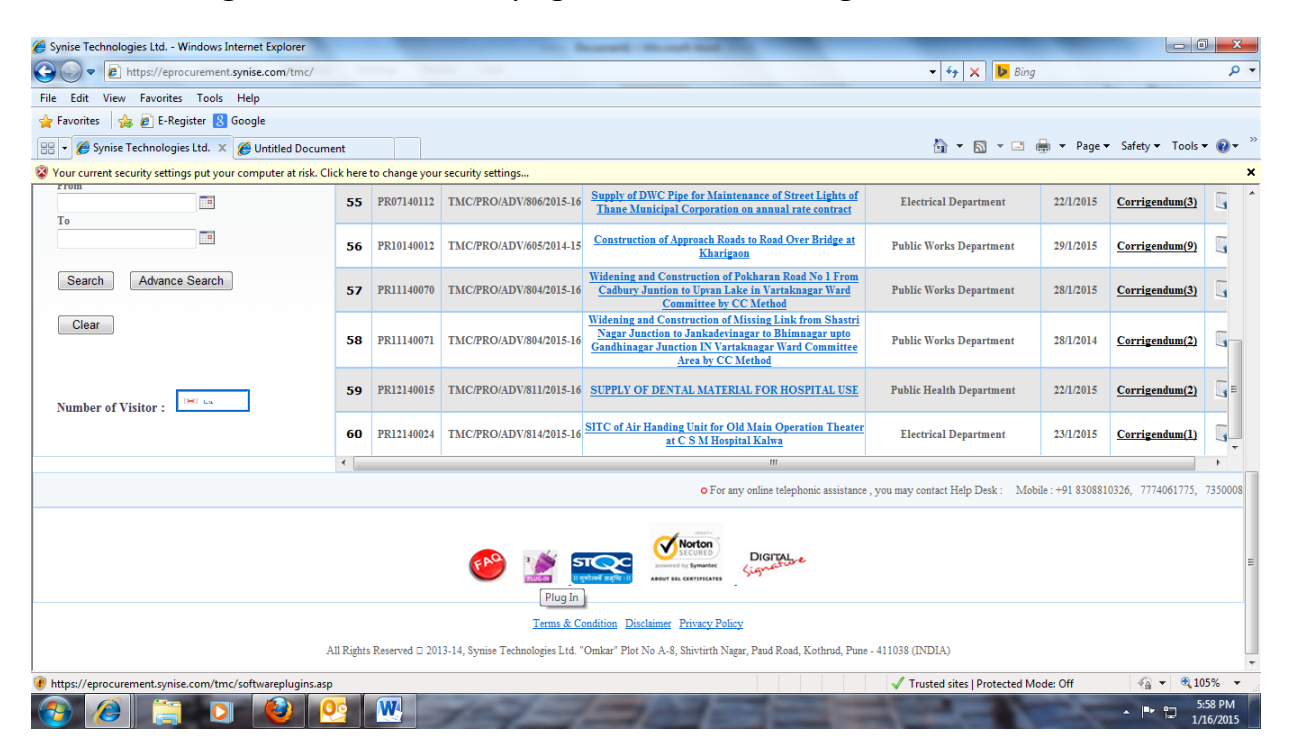

Figure 4

## **3.Register DC Setup**

After clicking on 'Plug In' multiple options you will see, in that option click on 'Register Setup' and run the setup.

| 🏉 Synise Technologies Ltd Windows Internet Explorer                                                     |                                                                                                    |                        |
|----------------------------------------------------------------------------------------------------|----------------------------------------------------------------------------------------------------|------------------------|
| Contract of the https://eprocurement.synise.com/tmc/softwareplugins.asp                                 | <ul> <li>✓ </li> <li>✓ </li> <li></li></ul> | - م                    |
| File Edit View Favorites Tools Help                                                                     |                                                                                                    |                        |
| 🚖 Favorites 🛛 🖕 🙋 E-Register 😫 Google                                                                   |                                                                                                    |                        |
| 😂 🔻 🌽 Synise Technologies Ltd. 🗴 🎉 Unitited Document                                                    | 🟠 🕶 🖾 👻 🚍 🖶 🕶 Page 🕶 S                                                                                                    | Safety 🕶 Tools 🕶 🔞 🖛 🎬 |
| 😵 Your current security settings put your computer at risk. Click here to change your security settings |                                                                                                    | ×                      |
| Windows Service Pack-3                                                                                  |                                                                                                    | <u>^</u>               |
| Windows 7 & Windows Vista                                                                               |                                                                                                    |                        |
| Mandatory Setup                                                                                         |                                                                                                    |                        |
| Register Setup                                                                                          |                                                                                                    |                        |
| Google Chrome Plug In-Install IE Tab Seamless                                                           |                                                                                                    | E                      |
| Mozilla Firefox Plug In-Install IE Tab V2 (Enhanced IE Tab) 5.12.12.1                                   |                                                                                                    |                        |
| Aladdin eToken Driver (for Microsoft Windows 2000, XP, 2003, Vista)                                     |                                                                                                    |                        |
| eMudhra WatchData eToken Drivers (for Microsoft Windows 2000, XP, 2003, Vista and windows 7)            |                                                                                                    |                        |
|                                                                                                    |                                                                                                    | T                      |
|                                                                                                    | usted sites   Protected Mode: Off                                                                                                    | 5-58 PM                |
|                                                                                                    |                                                                                                    | 1/16/2015              |

Figure 5

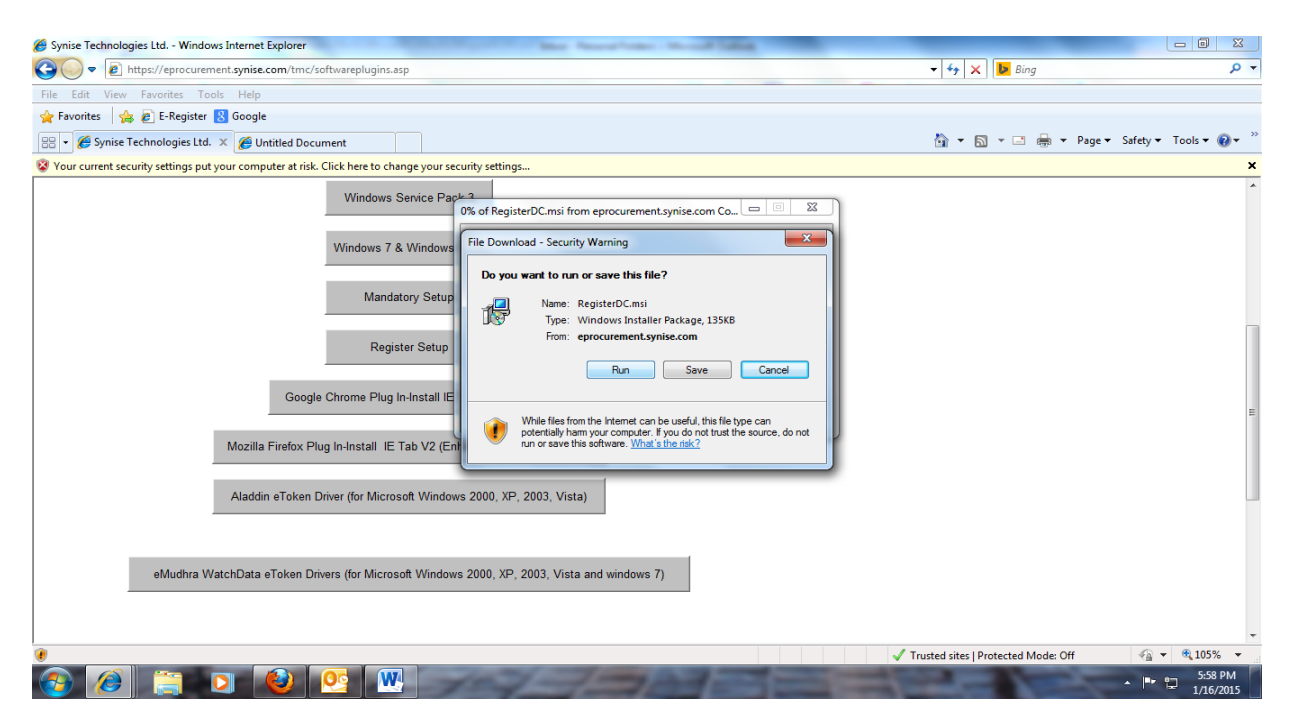

Figure 6

After running the setup click on 'Finish' after that RegisterDC Setup will get finish.

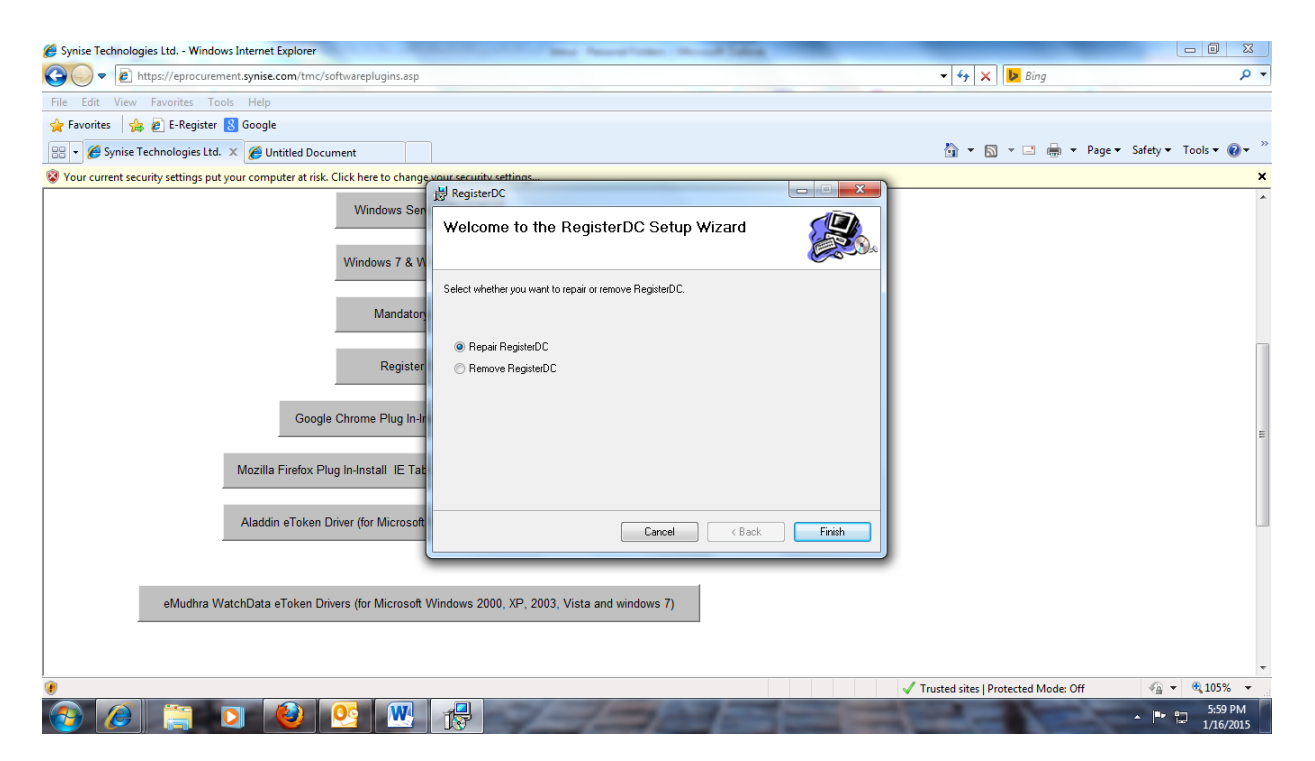

Figure 7

## 4.Mandatory Setup

Now click on Mandatory Setup, there will be .rar file so open that file.

| 🏉 Synise Technologies Ltd Windows Internet Explorer                                                                                                    |                                     |                         |
|----------------------------------------------------------------------------------------------------|-------------------------------------|-------------------------|
| thtps://eprocurement.synise.com/tmc/softwareplugins.asp                                                                                                    | 🕶 😽 🗙 🕨 Bing                        | - م                     |
| File Edit View Favorites Tools Help                                                                                                    |                                     |                         |
| 👷 Favorites   🖕 🖻 E-Register 😢 Google                                                                                                    |                                     |                         |
| 🙄 👻 🎉 Synise Technologies Ltd. 🗙 🎉 Untitled Document                                                                                                    | 🏠 🔻 🖾 👻 🚍 🖶 👻 Page 🕶 Si             | afety 🕶 🛛 Tools 🕶 🔞 🕶 🎬 |
| Wour current security settings put your computer at risk. Click here to change your security settings                                                                                                    |                                     | ×                       |
| Windows Senice Pack 2<br>0% of security.rar from eprocurement.synise.com Compl                                                                                                    |                                     | *                       |
| Windows 7 & Windows     File Download       Mandatory Setup     Do you want to open or save this file?       Mandatory Setup     Name: security.rar       Type: RAR archive, 430KB                                        |                                     |                         |
| Register Setup     Open     Save       Google Chrome Plug In-Install IE     Image: Always ask before opening this type of file                                                                                            |                                     | Е                       |
| Mozilla Firefox Plug In-Install IE Tab V2 (En While files from be internet can be useful some files can potentially have computer. Fiyou do not trust the source, do not open or save this file. <u>What is the risk?</u> |                                     |                         |
| Aladdin eToken Driver (for Microsoft Windows 2000, XP, 2003, Vista)<br>eMudhra WatchData eToken Drivers (for Microsoft Windows 2000, XP, 2003, Vista and windows 7)                                                       |                                     |                         |
|                                                                                                    | Trusted sites   Protected Mode: Off | 🖓 🔻 🔍 105% 💌            |
|                                                                                                    |                                     | 5:59 PM<br>1/16/2015    |

Figure 8

Click on setup.exe file and run the setup.

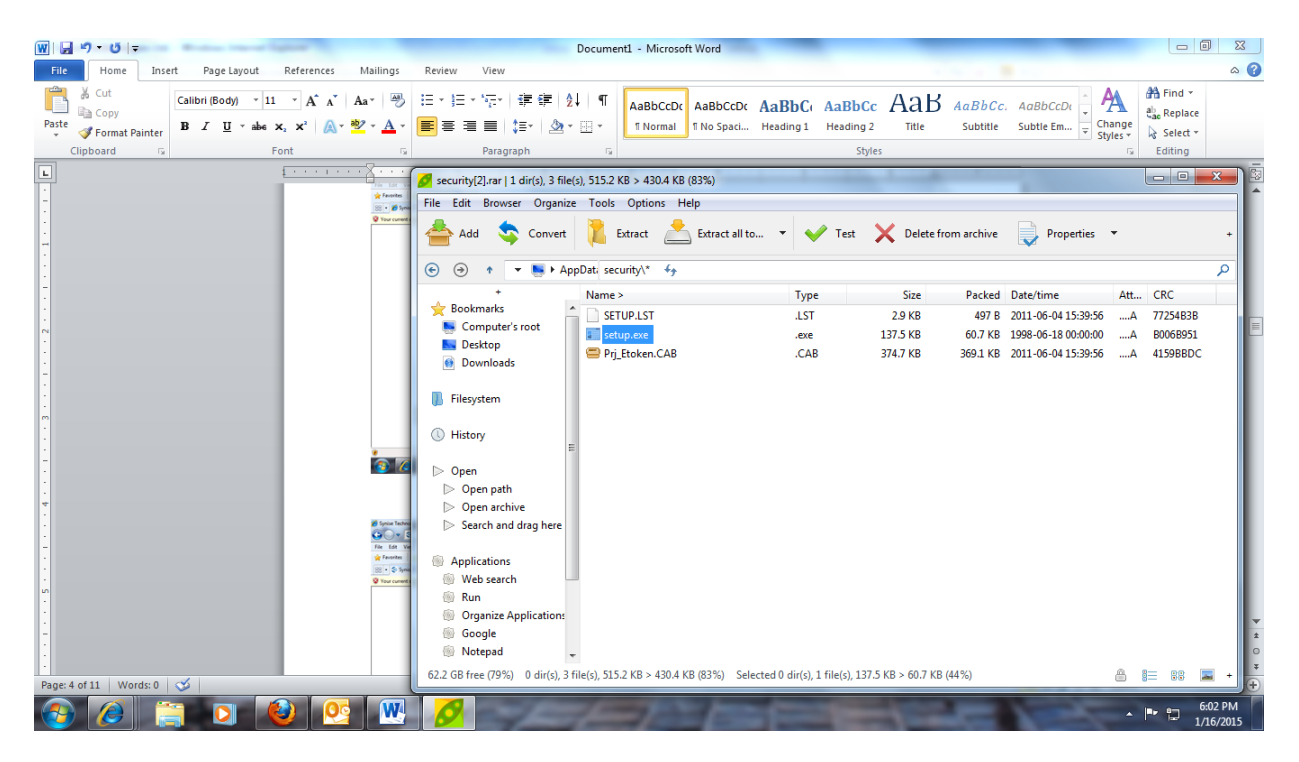

Figure 9

## **5.Login and Select Domain**

After Register and Mandatory Setup click on Home page and login with respected login id and Password

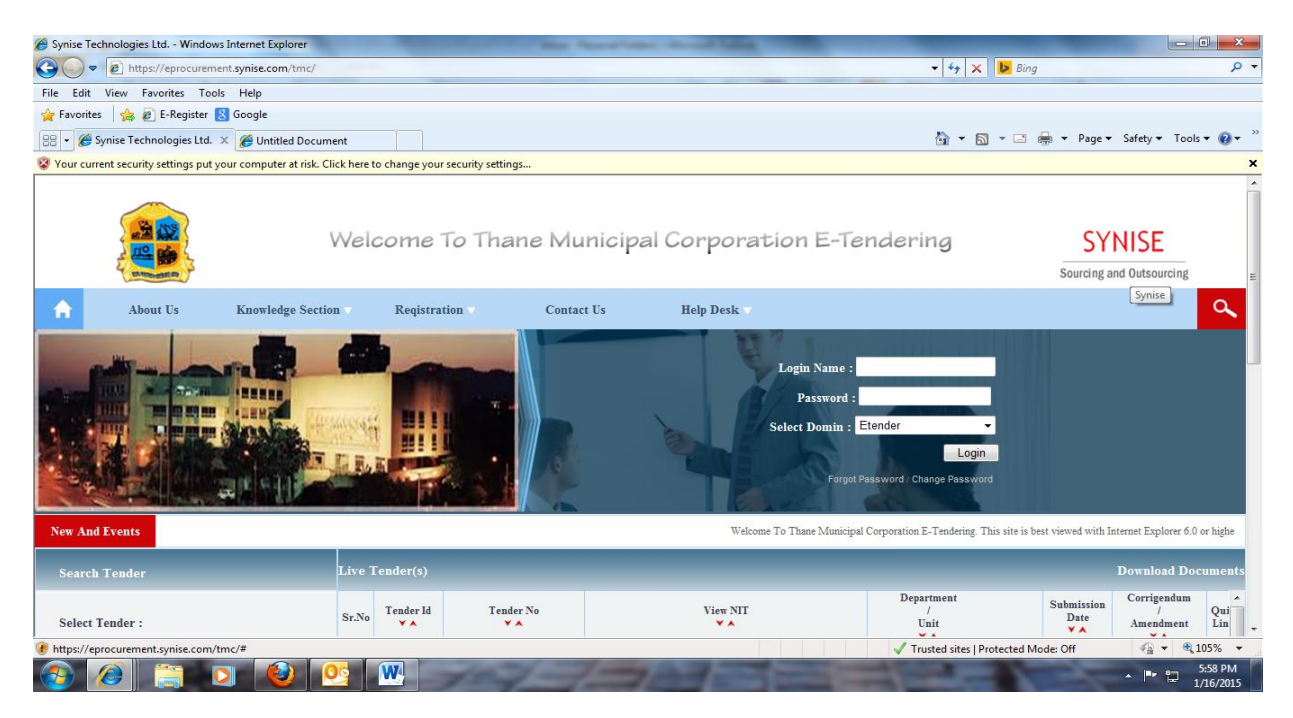

Figure 10

Now Select Client Domain page will appear, Select your client domain and click on "Submit"

| C Untitled Document - Windows Internet Explo   | orer                                                            | a statement                       | and the second | and in case of the                         | ALC: NOT               |                                     |                          |
|------------------------------------------------|-----------------------------------------------------------------|-----------------------------------|----------------|--------------------------------------------|------------------------|-------------------------------------|--------------------------|
| 🕞 🕤 🗢 🙋 https://eprocurement.synise.           | .com/etender/domai                                              | nlist.asp                         |                |                                            |                        | 🗕 🔓 😽 🗙 🕨 Bing                      | • م                      |
| File Edit View Favorites Tools Help            |                                                                 |                                   |                |                                            |                        |                                     |                          |
| 🙀 Favorites 🛛 👍 🙋 E-Register 🚷 Google          | 2                                                               |                                   |                |                                            |                        |                                     |                          |
| 🔠 👻 🏈 Untitled Document 🛛 🗴 🏈 Un               | ntitled Document                                                |                                   |                |                                            |                        | 🟠 🔻 🖾 👻 🖶 🔻 Page '                  | 🔹 Safety 👻 Tools 👻 🔞 👻 🚿 |
| 😵 Your current security settings put your comp | outer at risk. Click her                                        | e to change your security setting | 5              |                                            |                        |                                     | ×                        |
| 69391792>69391792                              |                                                                 | Select                            | Client Domai   | 'n                                         |                        |                                     |                          |
|                                                | <ul> <li>Balmer Lawrie<br/>and Company<br/>Limited</li> </ul>   |                                   | © E            | Bharat Petroleum<br>Corporation<br>.imited |                        |                                     | E                        |
|                                                | BSNL MP<br>Telecom Circle<br>Bhopal                             | ×                                 | 0              | Chennai<br>Corporation Of<br>ndia          | Brarat<br>Petroleum    |                                     |                          |
|                                                | Demo BSNL<br>MP                                                 | ×                                 | 0              | Demo Comapany                              | Corporation of Chennai |                                     |                          |
|                                                | <ul> <li>Demo for<br/>Training</li> </ul>                       | 5                                 | 0              | Demo LIC                                   |                        |                                     |                          |
|                                                | Demo TMC                                                        | ×                                 | 0              | Dena Bank                                  |                        |                                     |                          |
|                                                | <ul> <li>East Central<br/>Zonal Office<br/>LIC Patna</li> </ul> |                                   | 0              | Hindustan<br>Antibiotics Limited           | (TEIAIU                |                                     |                          |
|                                                | INA Bearings                                                    |                                   | 0              | ndiaengineering                            |                        |                                     | -                        |
| 🕖 Done                                         | Statistics Statistics                                           |                                   | 1, 203, 1      | and an amamar                              |                        | Trusted sites   Protected Mode: Off | 🖓 🕶 🔍 105% 👻             |
| 🚳 🙆 🚞 🛛                                        | 🕑 💽                                                             | <b>W</b>                          | 1-1-           | 303                                        | -                      |                                     | ▲ 📭 🛱 5:45 PM            |

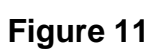

Now following fields will appear in the window:-

| 🖉 Key Verification - Windows Internet Explorer                                                         | and a Manual Street Lighton |                                       | - 0 <b>×</b>                                                                                                    |
|----------------------------------------------------------------------------------------------------|-----------------------------|---------------------------------------|----------------------------------------------------------------------------------------------------|
|                                                                                                    |                             |                                       | + م                                                                                                    |
| File Edit View Favorites Tools Help                                                                    |                             |                                       |                                                                                                    |
| 🚖 Favorites 🛛 👍 🔊 E-Register 🚷 Google                                                                  |                             |                                       |                                                                                                    |
| 😳 👻 🏀 Key Verification 🛛 🗙 🍘 Untitled Document                                                         |                             | 🏠 🔻 🖾 👻 🚍 🖶 🕈 Page 🕶 S                | Safety 👻 Tools 👻 🔞 👻 🦈                                                                                                    |
| 😵 Your current security settings put your computer at risk. Click here to change your security setting | gs                          |                                       | ×                                                                                                    |
|                                                                                                    |                             |                                       | <u>^</u>                                                                                                    |
|                                                                                                    |                             |                                       |                                                                                                    |
|                                                                                                    |                             |                                       |                                                                                                    |
|                                                                                                    |                             |                                       |                                                                                                    |
|                                                                                                    |                             |                                       |                                                                                                    |
|                                                                                                    | CERTIFICATE DETAILS         |                                       |                                                                                                    |
|                                                                                                    |                             |                                       |                                                                                                    |
| User ID                                                                                                | 6                           |                                       |                                                                                                    |
| Public Key                                                                                             | A<br>T                      |                                       |                                                                                                    |
| IssuerName                                                                                             | ~<br>~                      |                                       | =                                                                                                    |
| Certificate Usage                                                                                      | A                           |                                       |                                                                                                    |
| ValidFromDate                                                                                          |                             |                                       |                                                                                                    |
| ValidToDate                                                                                            |                             |                                       |                                                                                                    |
| SerialNumber                                                                                           |                             |                                       |                                                                                                    |
| SubjectName                                                                                            | · · ·                       |                                       |                                                                                                    |
| Signature Algorithm                                                                                    |                             |                                       |                                                                                                    |
|                                                                                                    |                             |                                       |                                                                                                    |
|                                                                                                    | Select Certificate Submit   |                                       |                                                                                                    |
| Done                                                                                                   |                             | ✓ Trusted sites   Protected Mode: Off | A      A      A     A |
| 🕘 🥭 📋 🖸 🙆 💁 🚾                                                                                          |                             |                                       | ► 🗗 5:51 PM<br>1/16/2015                                                                                                    |

Figure 12

## 6.Add Trusted Site

Go to menu option >> Tools >> Internet Options...

Select "Security" tab and choose "Trusted sites" and click on the "sites" button given below.

#### Tools >> Internet Options>> Security>> Trusted sites >> Sites.

Type URL of eprocurement.synise i.e. (https://eprocurement.synise.com/tmc) inside textbox and click Add button.

Note: - Make sure that the check box "Require Server verification (https :) for all sites in this zone" is remained **selected.** And then click on "OK"

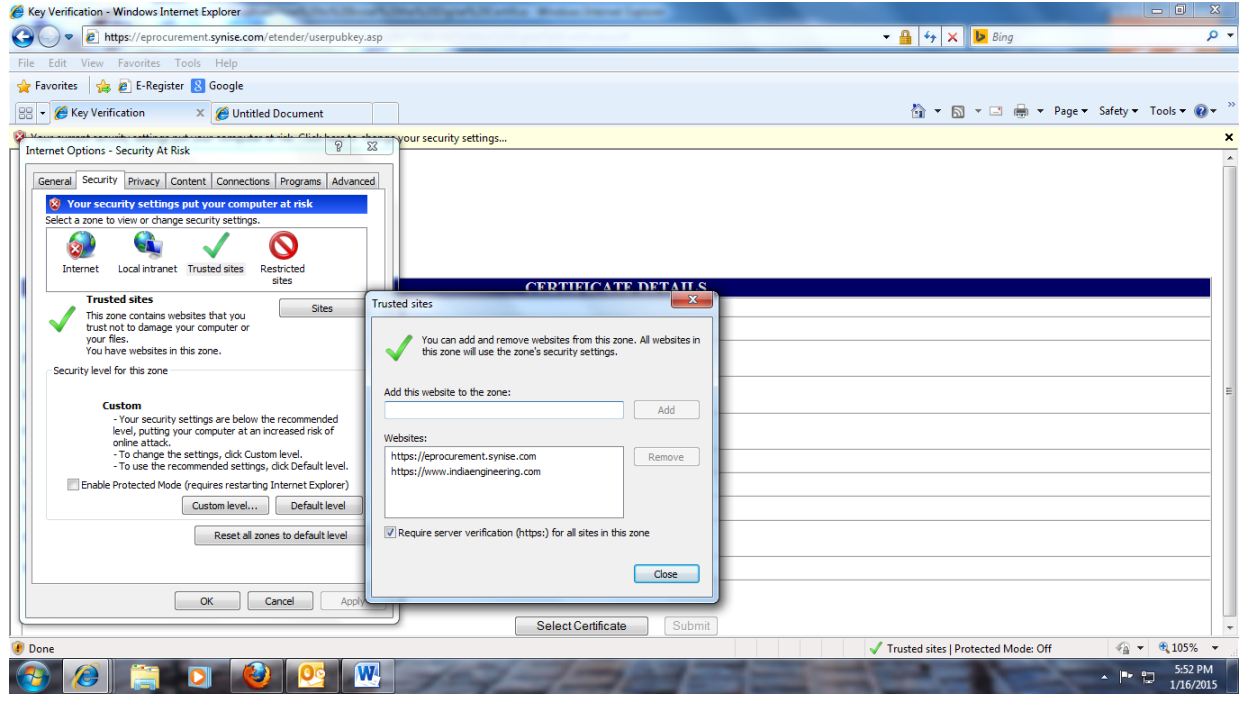

Figure 13

## 7.Custom Level Settings

To access & register your digital certificate in our

<u>https://eprocurement.synise.com/tmc</u> system, you need to click on "Custom Level" and make "Enable" all options of ActiveX control except option of "Use pop-up blocker" which should be **Disable.** 

One more important setting to be done is "Reset Custom Setting" to be set to Medium Low Tools >> Internet Options >> Security >> Trusted sites >> Custom Level.

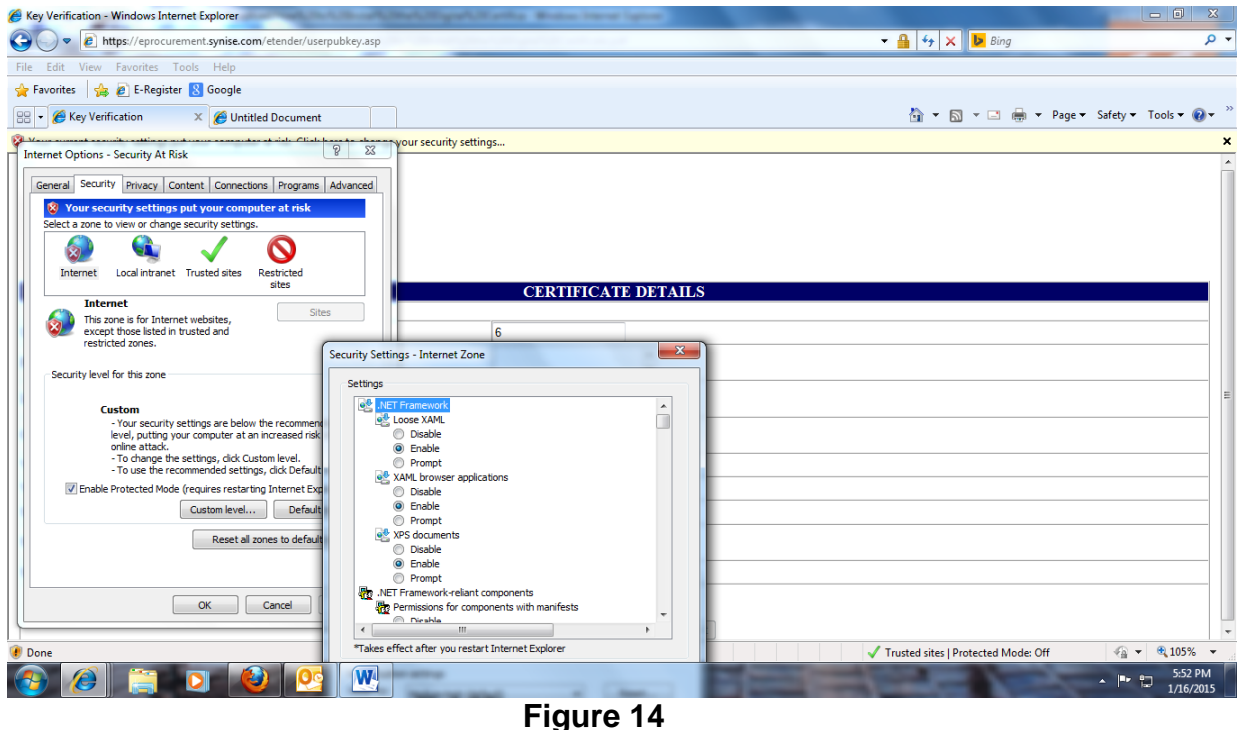

## **8.Compatibility View Settings**

Tools>>Compatibility View Settings—Type site in mentioned Text Box and click on 'Close'.

| Key Verification - Windows Internet Explorer                              | Restlement Report Frank Street Land     |                                     |
|---------------------------------------------------------------------------|-----------------------------------------|-------------------------------------|
| ompatibility View Settings                                                | 💻 y.asp 📼 🔒 🐓                           | × bing P                            |
| You can add and remove websites to be displayed in<br>Compatibility View. |                                         |                                     |
| Add this website:                                                         | <u>م</u>                                | 🔊 💌 🖃 💌 Page 🕶 Safety 🕶 Tools 💌 🔞 💌 |
| Add                                                                       | change your security settings           |                                     |
| Nebsites you've added to Compatibility View:                              |                                         |                                     |
| Indiaengineering.com Remove                                               |                                         |                                     |
|                                                                           | CERTIFICATE DETAILS                     |                                     |
|                                                                           | 6                                       |                                     |
| / Indude updated website lists from Microsoft                             |                                         |                                     |
| ✓ Display all websites in Compatibility View                              | <b>v</b>                                |                                     |
| Close                                                                     | 1 L L L L L L L L L L L L L L L L L L L |                                     |
| eruncate Usage                                                            |                                         |                                     |
| /alidFromDate                                                             |                                         |                                     |
| alidToDate                                                                |                                         |                                     |
| erialNumber                                                               |                                         |                                     |
| bubjectName                                                               | <b>A</b>                                |                                     |
| ignature Algorithm                                                        |                                         |                                     |
|                                                                           |                                         |                                     |
|                                                                           | Select Certificate Submit               |                                     |
| Done                                                                      | ✓ Trusted sites                         | Protected Mode: Off 🛛 🖓 👻 🔍 105% 💌  |
|                                                                           |                                         | ► 🕞 5:53 PM                         |
|                                                                           | Figure 4E                               | 1/10/2015                           |

Figure 15

## 9.Select Certificate

Select the Digital Certificate which you had imported and now click on "ok"

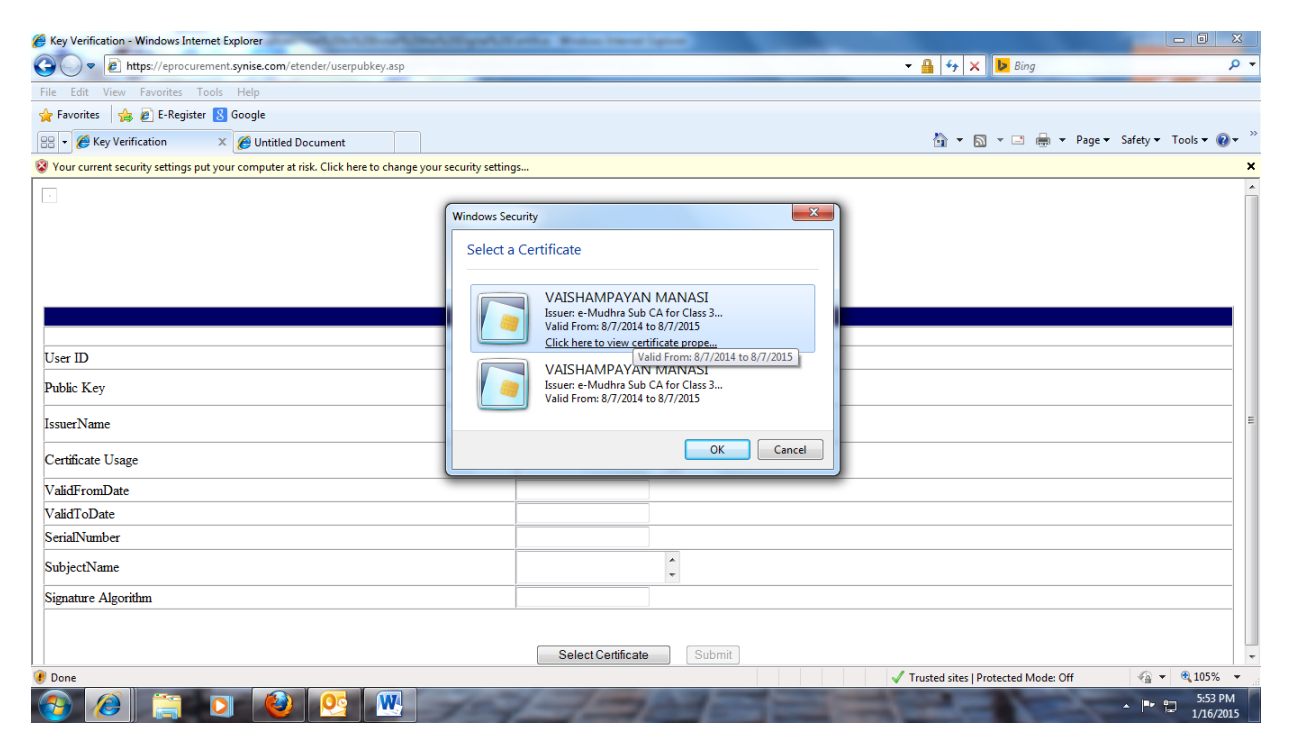

Figure 16

After selecting certificate some encrypted code will display that code only for security purpose. Click on 'OK'

| Hey Verification - Windows Internet Explorer                                                                                                    | the best best been been been been                                                                                                    |                                     |                          |
|----------------------------------------------------------------------------------------------------|----------------------------------------------------------------------------------------------------|-------------------------------------|--------------------------|
| COO - Attps://eprocurement.synise.com/etender/userpubkey.asp                                                                                          |                                                                                                    | 🗝 🔒 🐓 🗙 📴 Bing                      | - م                      |
| File Edit View Favorites Tools Help                                                                                                    |                                                                                                    |                                     |                          |
| 👷 Favorites 🛛 👍 🔊 E-Register 🙁 Google                                                                                                    |                                                                                                    |                                     |                          |
| 😳 🔹 🌈 Key Verification 🛛 🗙 🌈 Untitled Document                                                                                                    | Message from webpage                                                                                                    | 🎽 🔹 🔂 🔹 🚍 🔹 Page 🕶                  | Safety 🕶 Tools 🕶 🔞 💌 🎽   |
| Sour current security settings put your computer at risk. Click here to change y                                                                      |                                                                                                    |                                     | ×                        |
| User ID<br>User ID<br>Public Key<br>IssuerName<br>Certificate Usage<br>ValidFromDate<br>ValidFromDate<br>ValidFromDate<br>SerialNumber<br>SubjectName | publickey-"**MIBICgKCAQEAnyGy5ft pT3BLzIK-CFB369clqwUTqwvHnh<br>ydy5d3/v93JpikUCZmVWYXwJ5b1KV01Ta/TEgong4kqXFgWyRLqreadF<br>*Tk/lbpv<br>OMO4iv/2NK80T7YGV2SSR02PKOq+zU4irZW1oiBohz8wT+M25sL1L/YP<br>WN7tt<br>Za65Hio:fwoU+ONdd5L3GzL8XyRMIv-j3J5EhyLRK3Ta2nuvm9DfA6U<br>Ow1Hd<br>BbHD3DncyLUgOADCB4BV:TH1M8dcgtaxoV+oTG+hRU2YPVeUpSXkfJy<br>yMXRU<br>q0UFec'd+j4rA8ZFnd-10U31TuqQVHdw1DAQA8<br>S5UsserMame****CE1NI.0.ca4Mdthar Consumer Services Limited,<br>OU1-Certifying Authonity, Cha=Mudhar Sub CA for Class 3<br>Organisation.2113SCertificate Lisage*****BCriticat=True<br>LisCRLSignEnabled=False_LBOytBring/AgreementEnabled=False<br>_LBCeptherOnjfraabled=False_LBKyEfroiphermentEnabled=False<br>_LBCeptherOnjfraabled=False_LBKyEfroiphermentEnabled=False<br>_LBCeptherOnjfraabled=False_LBKyEfroiphermentEnabled=False<br>_LBCeptherOnjfraabled=False_LBKyEfroiphermentEnabled=False<br>_LBKyCertSignEnabled=False_LBKyEfroiphermentEnabled=False<br>_LBKsSteinliNumber************************************ |                                     |                          |
| Signature Algorithm                                                                                                    | ОК                                                                                                    |                                     |                          |
|                                                                                                    | Select Certificate Submit                                                                                                    |                                     | -                        |
| 1 Done                                                                                                    |                                                                                                    | Trusted sites   Protected Mode: Off | 🖓 🔻 🔍 105% 👻             |
| 🚱 🧶 🚞 🖸 🕹 🕂                                                                                                    | 101-1-1-1-1-1-1-1-1-1-1-1-1-1-1-1-1-1-1                                                                                                    |                                     | ▲ ■ 5:53 PM<br>1/16/2015 |

Figure 17

Here the blank fields get filled and the "Submit" button gets enabled, click on that submit button.

| Key Verification - Windows Internet Explorer                                          | The New York, No. of Links                                                                                                    |                                                       |                    |
|---------------------------------------------------------------------------------------|----------------------------------------------------------------------------------------------------|-------------------------------------------------------|--------------------|
| COO V E https://eprocurement.synise.com/etender/userpubkey.asp                        |                                                                                                    | → Η → → → → → → → → → → → → → →                       | + م                |
| File Edit View Favorites Tools Help                                                   |                                                                                                    |                                                       |                    |
| 🖕 Favorites 🛛 🟚 🙋 E-Register 🐰 Google                                                 |                                                                                                    |                                                       |                    |
| 😬 🔻 🏀 Key Verification 🛛 🗙 🌈 Untitled Document                                        |                                                                                                    | 🟠 🕶 🔝 👻 🚍 🖶 💌 Page 🕶 Safe                             | ty 🕶 Tools 🕶 🔞 🕶 🎽 |
| 😵 Your current security settings put your computer at risk. Click here to change your | security settings                                                                                                    |                                                       | ×                  |
|                                                                                       |                                                                                                    |                                                       |                    |
|                                                                                       |                                                                                                    |                                                       |                    |
|                                                                                       |                                                                                                    |                                                       |                    |
|                                                                                       |                                                                                                    |                                                       |                    |
|                                                                                       |                                                                                                    |                                                       |                    |
|                                                                                       | CERTIFICATE DETAILS                                                                                                    |                                                       |                    |
|                                                                                       |                                                                                                    |                                                       |                    |
| User ID                                                                               | 6                                                                                                    |                                                       |                    |
| Public Key                                                                            | MIIBCgKCAQEAnyGy5f1 ^<br>pT3BLJzJKcFB3i69clq ~                                                                                                    |                                                       |                    |
| IssuerName                                                                            | C=IN, O=eMudhra ^<br>Consumer Services ~                                                                                                    |                                                       | E                  |
| Certificate Usage                                                                     | IsCritical=True ,Is<br>CRLSignEnabled=Fals +                                                                                                    |                                                       |                    |
| ValidFromDate                                                                         | 8/7/2014 11:45:28 AM                                                                                                    |                                                       |                    |
| ValidToDate                                                                           | 8/7/2015 11:45:28 AM                                                                                                    |                                                       |                    |
| SerialNumber                                                                          | 0EF069                                                                                                    |                                                       |                    |
| SubjectName                                                                           | S=MAHARASHTRA, ^<br>PostalCode=411038, ~                                                                                                    |                                                       |                    |
| Signature Algorithm                                                                   | RSA                                                                                                    |                                                       |                    |
|                                                                                       |                                                                                                    |                                                       |                    |
|                                                                                       | Select Certificate Submit                                                                                                    |                                                       |                    |
| Page                                                                                  |                                                                                                    | Trusted sites   Protosted Madei Off                   |                    |
|                                                                                       | And the Party of the Party of t | <ul> <li>Husted sites [Protected mode, Off</li> </ul> | 5:53 PM            |
|                                                                                       |                                                                                                    |                                                       | 1/16/2015          |

Figure 18

Once you click on "Submit" the page will navigate to the "Select Client Domain". And now you need to select the appropriate Client domain and then click on submit.

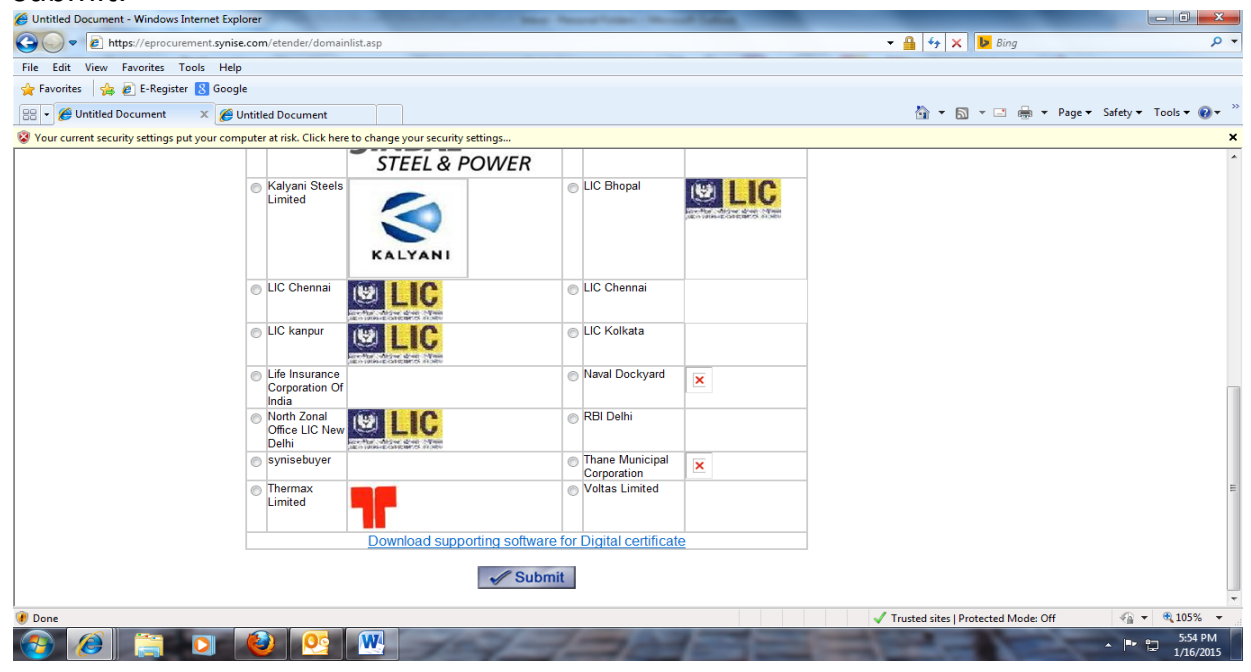

Figure 19

It will ask for the Digital Verification, now click on "Select Certificate"

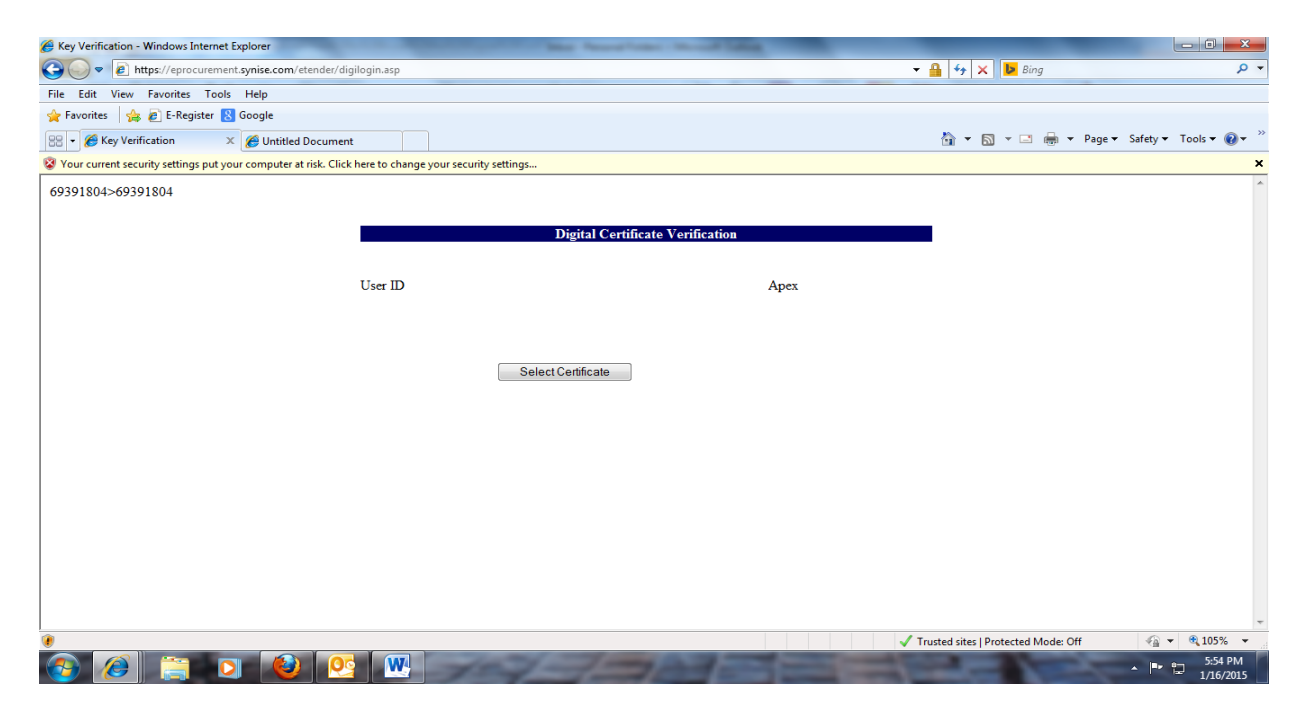

Figure 20

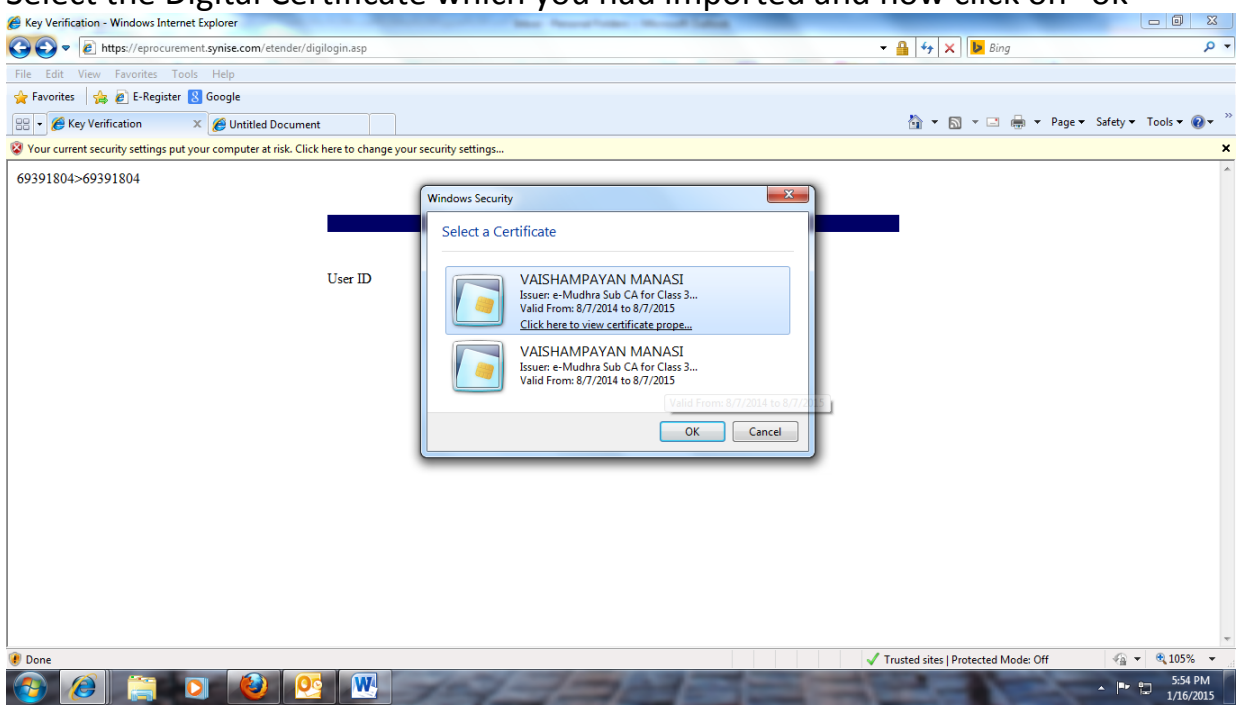

Select the Digital Certificate which you had imported and now click on "ok"

Figure 21

You will get the message of "Your certificate is verified successfully" and then click on "ok"

| 🏉 Key Verification - Windows Internet Explorer                                                          |                                     |                            |
|----------------------------------------------------------------------------------------------------|-------------------------------------|----------------------------|
| (G) ♥ ★ https://eprocurement.synise.com/etender/digilogin.asp                                           |                                     | - م                        |
| File Edit View Favorites Tools Help                                                                     |                                     |                            |
| 👷 Favorites 🛛 🏤 🙋 E-Register 🔣 Google                                                                   |                                     |                            |
| 😁 🔻 🏈 Key Verification 🛛 🗙 🏉 Untitled Document                                                          | 🖄 🕶 🖾 👻 🚍 🖶 🕶 Page 🕶                | Safety 🕶 Tools 🕶 🔞 🖛 🎬     |
| 😵 Your current security settings put your computer at risk. Click here to change your security settings |                                     | ×                          |
| 69391804>69391804 Digital Certificate Verification                                                      | -                                   | *                          |
| User ID                                                                                                 |                                     | -                          |
| () Done                                                                                                 | Trusted sites   Protected Mode: Off | 🖓 🔻 🔍 105% 👻 🖉             |
|                                                                                                    |                                     | ▲ P 💭 5:54 PM<br>1/16/2015 |

Figure 22

Once you click on "OK" it will ask whether to log in as a buyer or supplier. Suppliers should click on "Supplier" and buyer should click on "Buyer" for further procedure of e-tender or reverse auction.

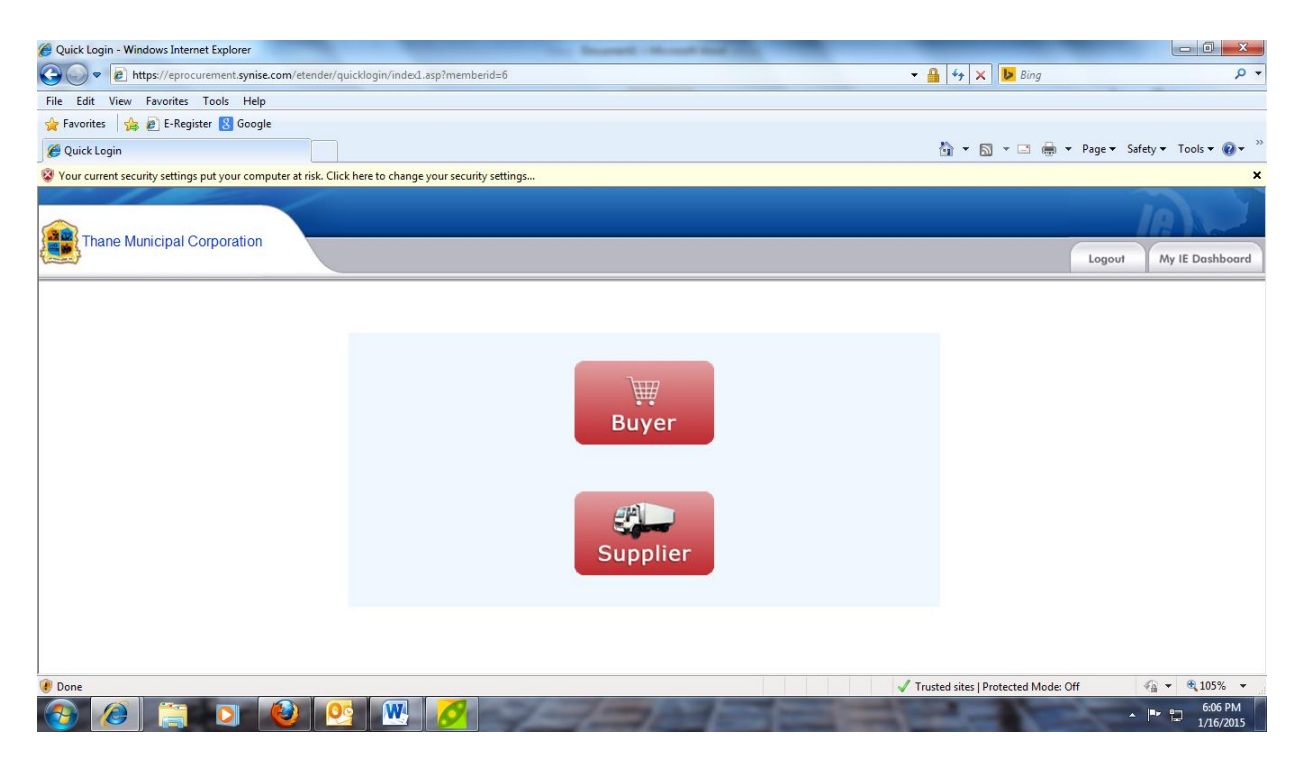

Figure 23